# **Table of Contents**

| Session Policing                             | 3 |
|----------------------------------------------|---|
| Creating and customizing the Service Profile | 3 |
| Applying Session Policing to a Subscriber    | 4 |
| Per subscriber on the list                   | 5 |
| To multiple or all subscribers in the list   | 6 |

# **Session Policing**

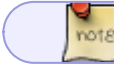

Configuring Session Policing via CLI

You can manage Session Policing in the GUI under SSG control  $\rightarrow$  Services  $\rightarrow$  Session Policings. The process of configuring session policing consists of two steps:

- 1. Creating a service profile and configuring policing within the profile: selecting protocols and assigning them priority (policing class) or speed.
- 2. Overlaying a Policing Profile on a subscriber.

## **Creating and customizing the Service Profile**

Create a profile to which we will then add protocols and configure policies. One protocol can be added to different profiles, and one profile can be overlaid on multiple subscribers.

To create a profile, you need to perform the following actions on the corresponding panel:

- 1. Press the + (Add Profile) button.
- 2. Enter a profile name
- 3. Save

| × | Состояние лицензии: COMPLETE                |      |        |
|---|---------------------------------------------|------|--------|
| ^ | Реклама & Блокировка рекламы Черные и белые | спис | ки     |
|   | Профили                                     | <    | Проток |
| 1 | + () ()                                     | B    |        |
|   | Профили                                     |      | 🗋 Про  |
|   | Профиль Статус                              |      |        |
|   | Q Фильтр 🗸                                  |      |        |
|   | Имя профиля * (2) Тестовый профиль          |      |        |
|   | Отменить З Сохранить                        |      |        |
|   | I startings Выключен                        | Û    |        |
|   |                                             |      |        |

- 4. Add the necessary protocols to the created profile: click the + (Add Protocol) button on the Protocols panel
- 5. Fill in the details of the protocol/protocol group:
  - $\circ\,$  Select Mode (Protocol or Protocols Group), fill in the name of the protocol or select the name of the group from the drop-down list

 $\circ\,$  Prioritize the selected protocol or group. There are two ways to do this: set the priority or rate.

Description of parameters:

- The **Priority** parameter overrides the class with respect to global DSCP markup
- With the **Inbound rate** and **Outbound rate** parameters, you can set the traffic rate for a particular session
- The parameters Burst inbound rate and Burst outbound rate show what the short-term rate interruption equals

| отоколы  |                |           |         |         |       |          | <       | AG  |
|----------|----------------|-----------|---------|---------|-------|----------|---------|-----|
|          |                |           |         |         | 4     | + 0      | ø       |     |
| Протокол | ы              |           |         |         |       |          |         | +   |
| 6        | Протокол /     | Приорит   | Скорост | Скорост | Burst | Burst    |         | :21 |
| Режим    | •              |           |         | Проток  | ол    |          |         |     |
| Протон   | ол приложени   | я         |         | speedte | est   |          |         |     |
| Приор    | итет           |           |         | cs1     |       |          |         |     |
| Скорос   | сть входящего  | трафика   |         | 64      |       |          | Бит/с   |     |
| Скоро    | сть исходящего | о трафика |         | 32      |       |          | Бит/с   |     |
| Burst o  | корость входя  | щего траф | ика     | 0       |       |          | Мбит/с  |     |
| Burst o  | жорость исход  | ящего тра | фика    | 0       |       |          | Мбит/с  |     |
|          |                |           | Отме    | нить    |       | രി 🚥     | сранить |     |
|          |                |           |         |         |       | <b>S</b> |         |     |

#### 6. Save

### **Applying Session Policing to a Subscriber**

Before applying a profile to a subscriber, it is necessary to enable the profile by clicking on the "Start" icon to the left of the profile or above the profile table:

| Пр | офи | ли               | <          |
|----|-----|------------------|------------|
| +  | 0   |                  | ß          |
| ٥  | Про | фили             |            |
|    |     | Профиль          | Статус     |
|    |     | Q Фильтр         | ~          |
| ۲  |     | Тестовый профиль | Выключен 🗍 |
| ۲  |     | test_dscp        | Выключен 🗍 |
| ∍  |     | 🗅 startings      | Выключен 🗍 |

From the graphical interface, you can overlay a service profile on a subscriber in two ways:

- 1. Per subscriber on the list
- 2. To a multiple or all subscribers in the list

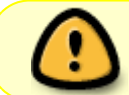

You can apply session policing to a large list of subscribers at once via the console, the command syntax is described in the section Managing Services and Policing.

### Per subscriber on the list

- 1. Open the profile editing window
- 2. Activate service 18 Session Policings by clicking the checkbox next to it and select the desired profile
- 3. Save

|              |       |                  | Профиль                    | Пинг          | Авторизация         | L2-свойства        |
|--------------|-------|------------------|----------------------------|---------------|---------------------|--------------------|
|              |       | 8                | Профиль                    |               |                     |                    |
| Тип привязки |       | ип привязки      | Одиночная: один IP - один  | логин         | ~                   |                    |
|              |       | л                | огин *                     | 10.10.101.122 |                     |                    |
| AD           | онент | IP               | -адрес *                   | 10.10.101.122 |                     |                    |
| +            |       | 66               | Услуги                     |               |                     |                    |
| **<br>_      | Спис  | <b>Ко</b> д<br>З | Услуга<br>Блокировка рекла | імы           | Подключена<br>Ц Нет | Профиль            |
| _            |       | 7                | Кэширование                |               | 🗆 Нет               |                    |
| 0            |       | 17               | Перенаправление            | трафика       | 🗆 Нет               |                    |
|              |       | 18               | Сессионные поли            | синги (2      | 🗹 Да                | Тестовый профиль 💙 |
|              |       | 12               | Запись РСАР                |               | 🗆 Нет               |                    |
|              |       | 49               | Блокировка IPv6            |               | 🗆 Нет               |                    |
|              |       | \$               | Тариф                      |               |                     |                    |
|              |       | Т                | фиф                        |               |                     | Ŷ                  |
|              |       |                  |                            |               | 201010              |                    |
|              |       |                  |                            |               | закрыть             | Сохранить          |

### To multiple or all subscribers in the list

- 1. Check the required subscribers or select the whole list using the checkbox in the table header.
- 2. Open the service configuration window

|   | Аб | онен | ты            |                        |     |        |
|---|----|------|---------------|------------------------|-----|--------|
|   |    |      |               | Абоненты               |     |        |
|   | +  | 2    | ) ©: Ū        |                        |     |        |
|   | 槢  | Спи  | сок абонентов |                        |     |        |
|   |    |      | Логин         | ІР-адрес               | Тип | Услуги |
|   |    |      | Q, Фильтр     | Q Фильтр               | ~   |        |
| 1 |    |      | 10.10.101.122 | 10.10.101.122          | 0   |        |
|   |    |      | L2DHCP        | 10.10.101.99           | 0   |        |
|   |    |      | Laptop-Static | 10.10.100.102          | м   | NC     |
|   |    |      | Laptop-Static | 2a0f:1900:2001:1009:00 | м   | NC     |

- 3. Activate service 18 Session Policing by clicking the checkbox next to it and select the desired profile
- 4. Save

| R. | Услуги                  |            |                  |
|----|-------------------------|------------|------------------|
| од | Услуга                  | Подключена | Профиль          |
| 5  | VIP абонент             | 🗆 Нет      |                  |
| 0  | Защита от DDoS          | 🗆 Нет      | ~                |
| в  | Пройдена DDoS защита    | 🗆 Нет      |                  |
| 5  | Уведомление             | 🗆 Нет      |                  |
| 50 | Нотификация             | 🗆 Нет      |                  |
|    | Бонусная программа      | 🗆 Нет      |                  |
| 2  | Реклама                 | 🗆 Нет      |                  |
| 3  | Блокировка рекламы      | 🗆 Нет      |                  |
| 7  | Кэширование             | 🗆 Нет      |                  |
| 7  | Перенаправление трафика | 🗆 Нет      |                  |
| 8  | Сессионные полисинги    | (3) ⊠ до   | Тестовый профиль |
| 2  | Запись РСАР             | 🗆 Нет      |                  |
| 49 | Блокировка IPv6         | 🗆 Нет      |                  |

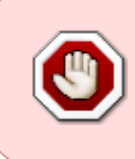

In the debugging and testing mode, assigning services to a subscriber can be done in the GUI.

In industrial operation mode, it is recommended to do this with the help of billing: by the PUSH method or with Radius, and use the GUI to <u>track</u> the settings made.